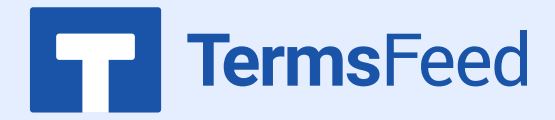

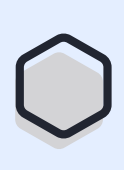

## How to Add a Privacy Policy

## on Weebly

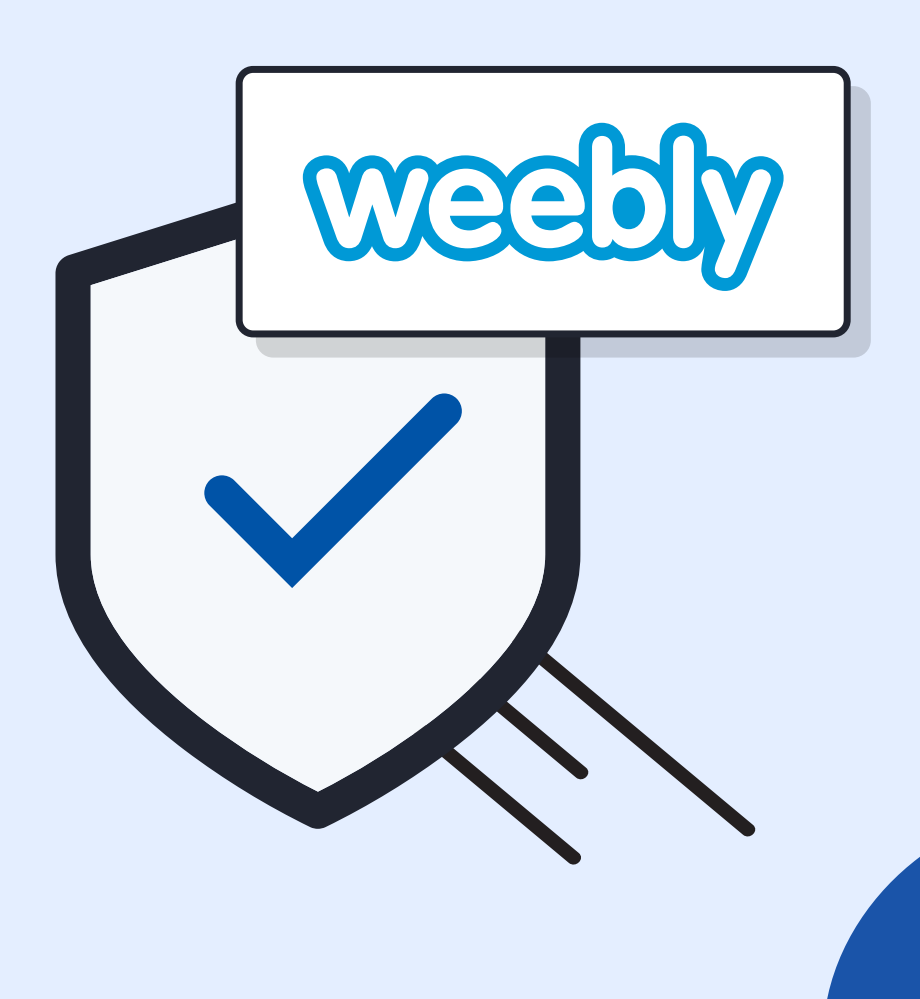

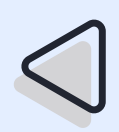

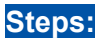

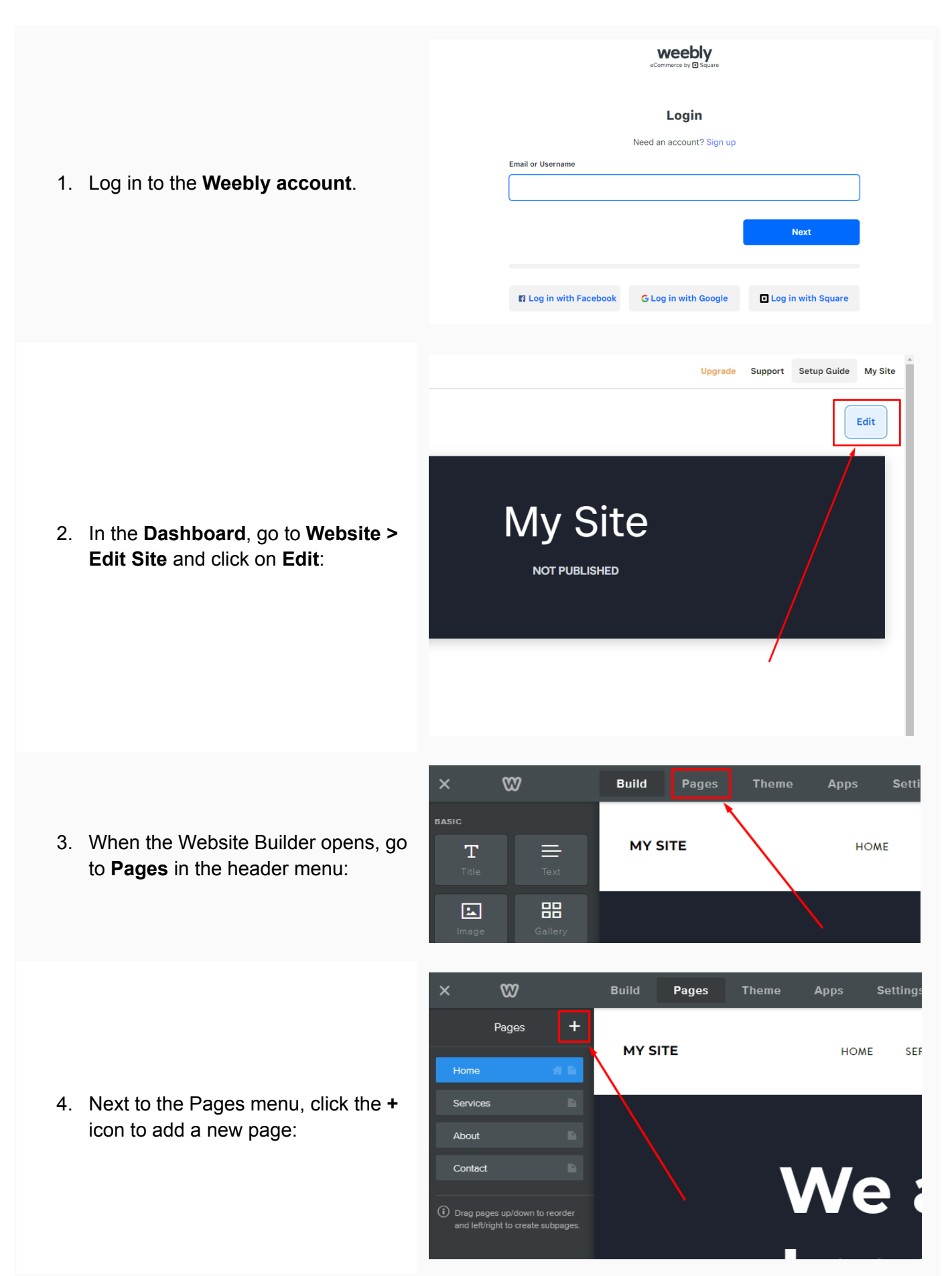

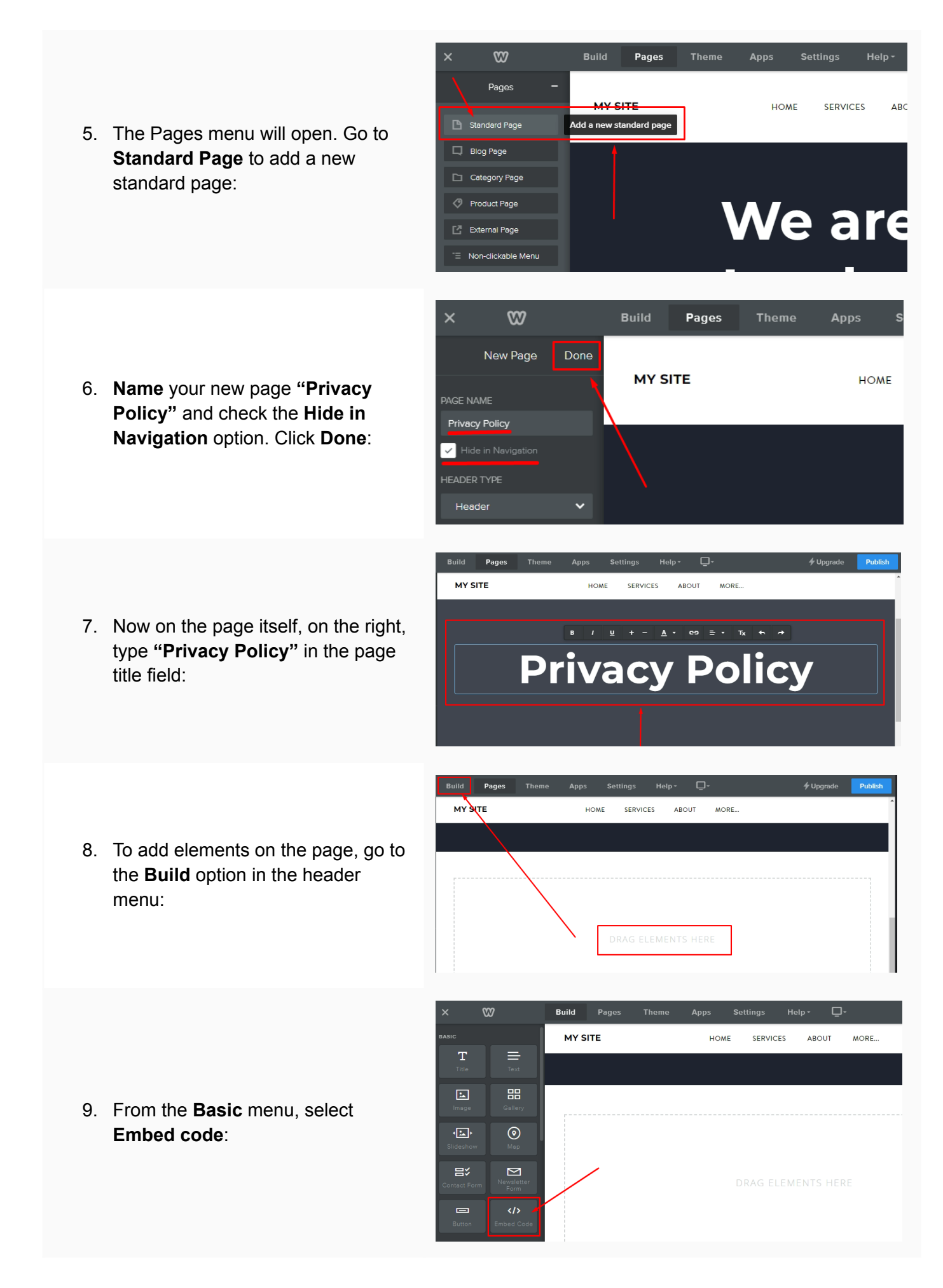

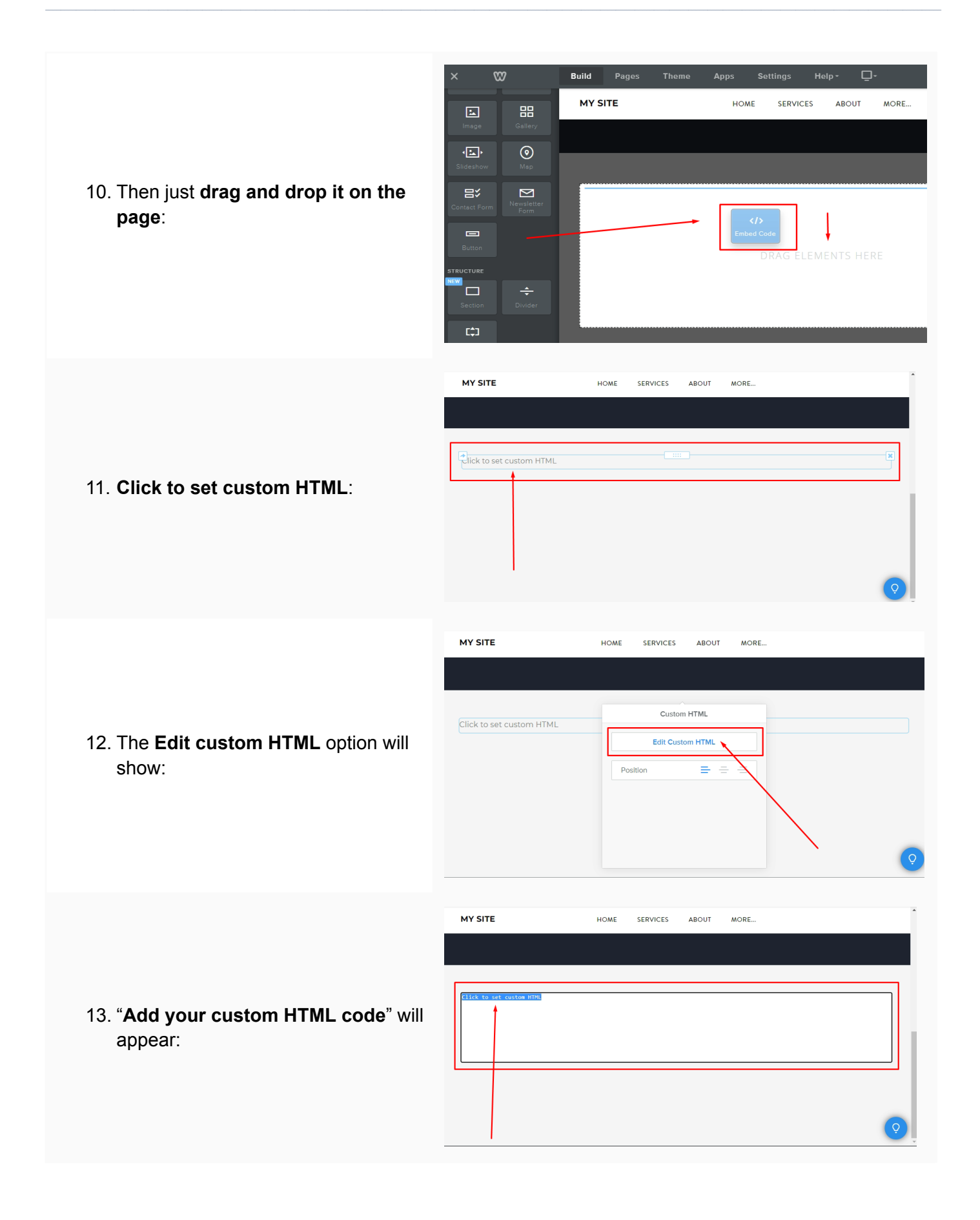

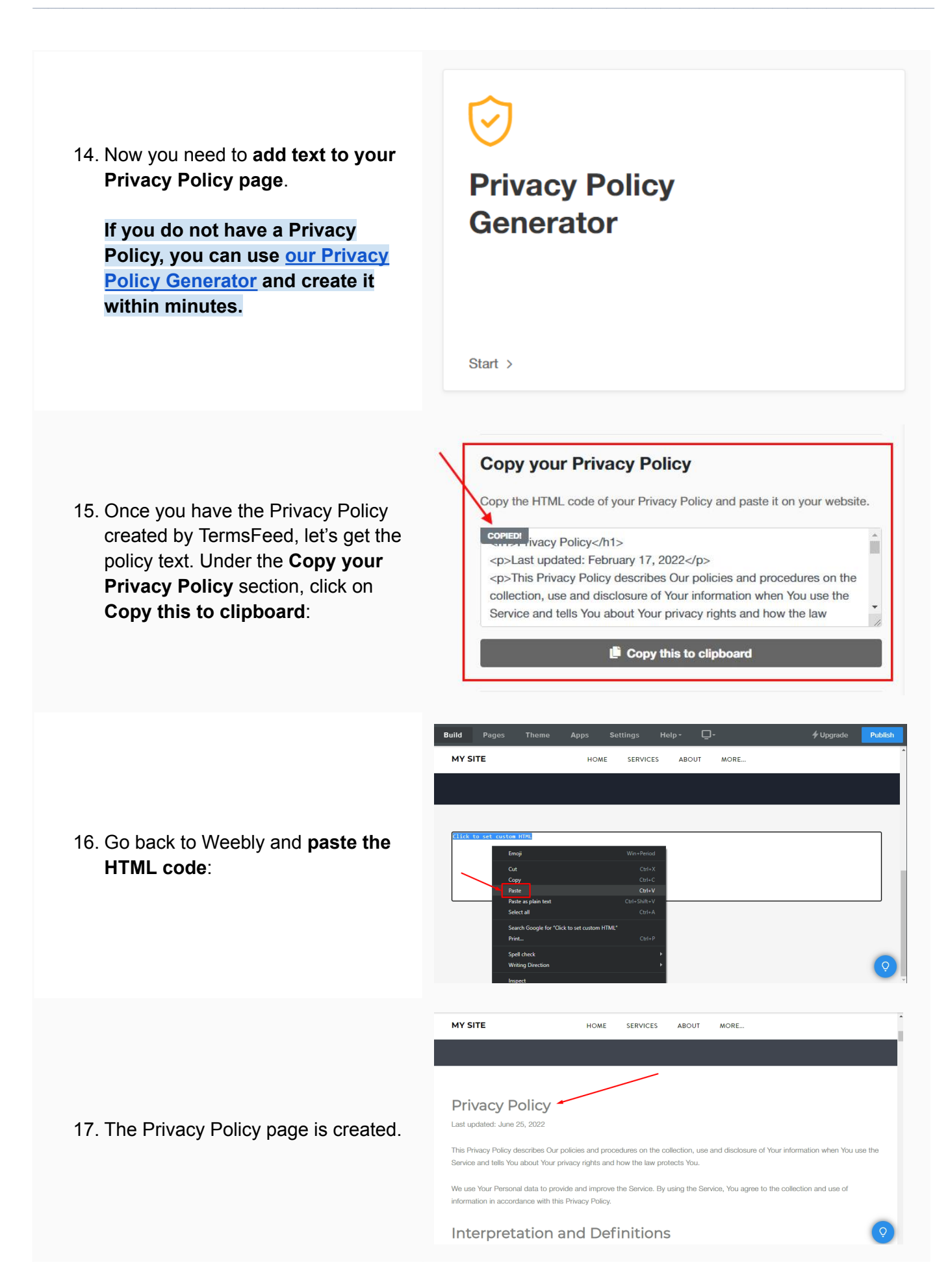

#### You're done!

# **Terms**Feed

### Legal compliance is now a breeze.

All-in-one compliance software that helps businesses get (and stay!) compliant with the law (GDPR, CCPA+CPRA, CalOPPA, and many more).